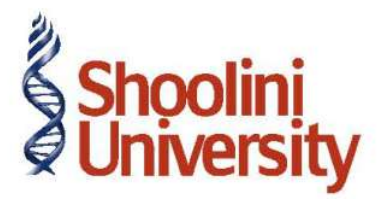

### Course Code – COM (H) 226

Lecture 38

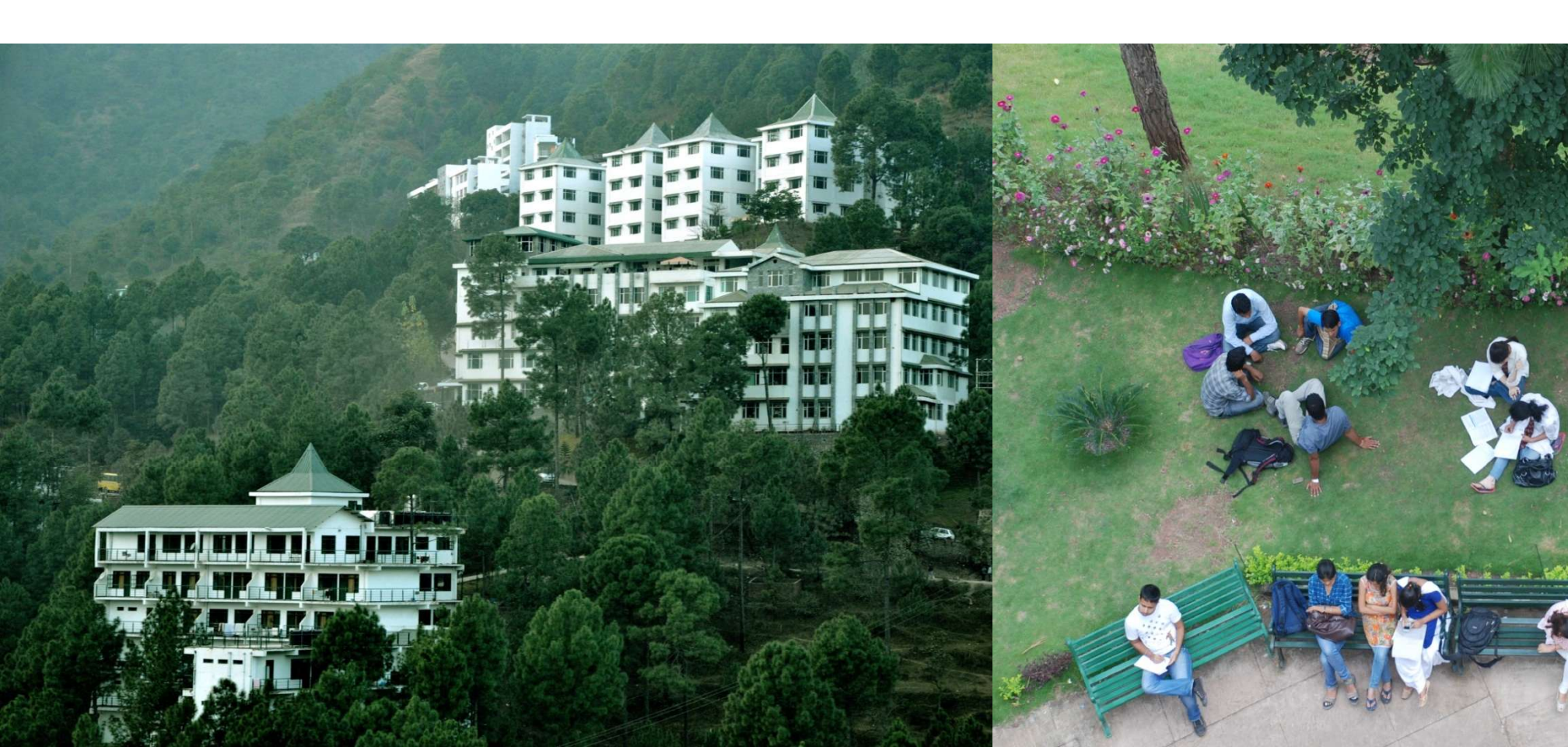

## **Creation of Employer PF Contribution Masters**

On 30th April, 2009 M/s. Spectrum Software Solutions processed Provident Fund contributions for the month of April 2009 and paid the amount in full to EPFO.

| Pay Head<br>Name           | Pay Head<br>Type                         | Statutory<br>Pay Type | Under                | Affect Net<br>Salary | Calculation<br>Type |
|----------------------------|------------------------------------------|-----------------------|----------------------|----------------------|---------------------|
| Employer<br>EPS @<br>8.33% | Employer's<br>Statutory<br>Contributions | EPS<br>Account        | Indirect<br>Expenses | No                   | As<br>Computed      |
| Employer<br>EPF @<br>3.67% | Employer's<br>Statutory<br>Contributions | EPS<br>Account        | Indirect<br>Expenses | No                   | As<br>Computed      |

Go to Gateway of Tally > Payroll Info. > PayHeads > Create

In the Pay Heads Creation screen,

- 1. Type Employer EPS @ 8.33% as the Name of the Pay Head
- 2. Select Employer's Statutory Contributions in the field Pay Head Type
- 3. In the field Statutory Pay Type, select EPS Account (A/c No. 10)

# **Creation of Employer PF Contribution Masters**

- 4. Specify the Group as Indirect Expenses in the Under field and press Enter
- 5. Set Affect Net Salary to No
- 6. By default the **Calculation Type** is set to **As Computed Value** and **Calculation Period** as **Months**
- 7. Select Normal Rounding as the Rounding Method and 1 as the rounding Limit and press

#### Enter

- In the Computation Info section,
- Select On Specified Formula in the Compute field
- Press Enter, the Compute subscreen appears
- In the Compute Sub screen, enter details
- 8. Press Enter to accept

### **Salary Details setup**

Go to Gateway of Tally > Payroll Info. > Salary Details > Alter

- 1. Select the Vijay Kumar one by from the List of Groups / Employees
- 2. Add the Pay Heads Employer EPS @ 8.33% and Employer EPF @ 3.67%

# **Processing Employer PF Contribution**

Go to Gateway of Tally > Payroll Vouchers

- 1. Press Ctrl+F4 for Payroll Voucher
- 2. Press F2, specify the date as 30-04-2009 and press Enter
- 3. Press Alt+A (Payroll Auto Fill) to automate the employee payroll details
- 4. In the Payroll Auto Fill subscreen,
- Select PF Contribution from the Process List
- 5. Press Enter to accept

# Thank You